## Allowing 'Pop ups' in Ko Awatea Learn when using Firefox

In order to view the learning material within Ko Awatea Learn, you will need to *enable* 'Pop ups'.

If you have logged into Ko Awatea Learn from work, then please follow the instructions below:

1. Click tools Then click on options

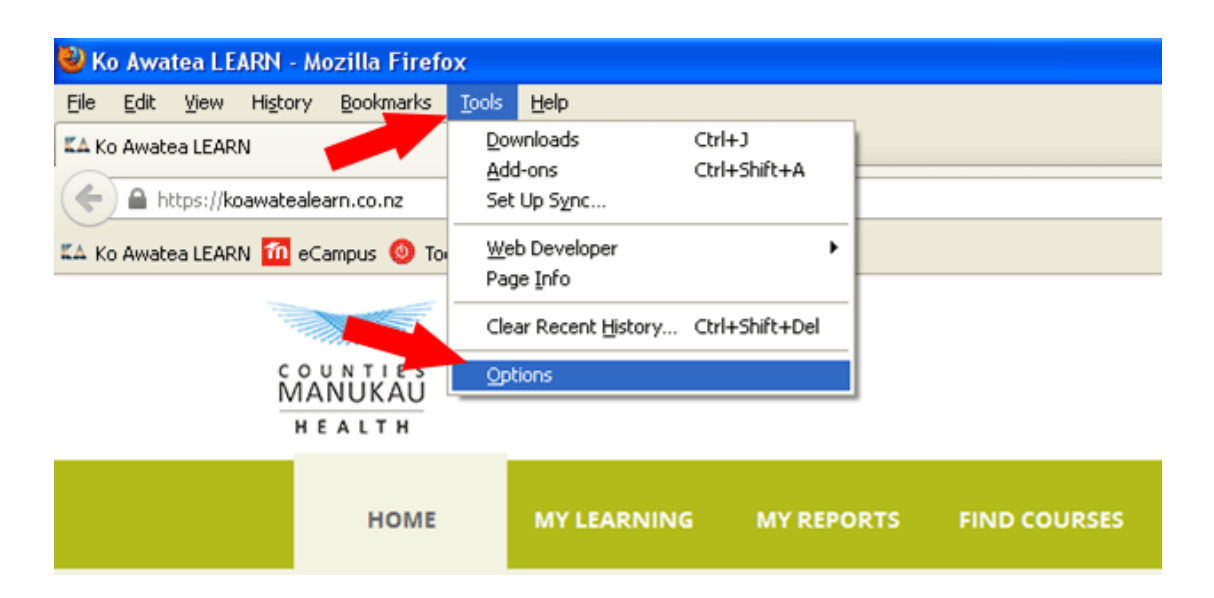

2. Click on Content

| Options 🔀                                                                    |                                                                                                    |         |              |         |          |            |          |  |
|------------------------------------------------------------------------------|----------------------------------------------------------------------------------------------------|---------|--------------|---------|----------|------------|----------|--|
|                                                                              |                                                                                                    | آ       |              | 9P      |          | $\bigcirc$ | <b>À</b> |  |
| General                                                                      | Tabs                                                                                                    | Content | Applications | Privacy | Security | Sync       | Advanced |  |
| <ul><li>✓ Block</li><li>✓ Load</li><li>✓ Enabl</li></ul>                     | ✓ Block pop-up windows   Exceptions     ✓ Load images automatically   Exceptions     ✓ Enable JavaScript   Advanced |         |              |         |          |            |          |  |
| Fonts & Colors     Default font:   Times New Roman     Size:   16     Golors |                                                                                                    |         |              |         |          |            |          |  |
| Languages   Choose your preferred language for displaying pages   Choose     |                                                                                                    |         |              |         |          |            |          |  |
|                                                                              |                                                                                                    |         | ſ            | ОК      | Capte    |            | Help     |  |

# 3. Click on Exceptions

| 0                      | ptions                                                                                                    |      |         |  |         |          |      |                           |
|------------------------|----------------------------------------------------------------------------------------------------|------|---------|--|---------|----------|------|---------------------------|
|                        | General                                                                                                    | Tabs | Content |  | Privacy | Security | Sync | Advanced                  |
|                        | Image: System Image: System   Image: System Image: System   Image: System I |      |         |  |         |          |      | ptions<br>ptions<br>anced |
|                        | Fonts & Colors     Default font:   Times New Roman     Size:   16     Golors                                                                                                    |      |         |  |         |          |      |                           |
|                        | Languages     Choose your preferred language for displaying pages     Choose your preferred language for displaying pages                                                                                                    |      |         |  |         |          |      |                           |
|                        |                                                                                                    |      |         |  |         |          |      |                           |
| OK Cancel <u>H</u> elp |                                                                                                    |      |         |  |         |          |      |                           |

# 4. Type: koawatealearn.co.nz

| 🎱 Allowed Sites - Pop-ups                                                                                                    |       |  |  |  |  |  |
|----------------------------------------------------------------------------------------------------|-------|--|--|--|--|--|
| You can specify which websites are allowed to open pop-up windows. Type the exact address of the site you want to allow and then click Allow. |       |  |  |  |  |  |
| Address of website:                                                                                                    |       |  |  |  |  |  |
| koawatealearn.co.nz                                                                                                    |       |  |  |  |  |  |
|                                                                                                    | Allow |  |  |  |  |  |
| Site Status                                                                                                    |       |  |  |  |  |  |
|                                                                                                    |       |  |  |  |  |  |
|                                                                                                    |       |  |  |  |  |  |
|                                                                                                    |       |  |  |  |  |  |
|                                                                                                    |       |  |  |  |  |  |
|                                                                                                    |       |  |  |  |  |  |
|                                                                                                    |       |  |  |  |  |  |
|                                                                                                    |       |  |  |  |  |  |
|                                                                                                    |       |  |  |  |  |  |
| Remove Site Remove All Sites                                                                                                    | ⊆lose |  |  |  |  |  |

### 5. Click on allow

| 🎱 Allowed Sites - Pop-ups                                                                                                    |       |  |  |  |  |
|----------------------------------------------------------------------------------------------------|-------|--|--|--|--|
| You can specify which websites are allowed to open pop-up windows. Type the exact address of the site you want to allow and then click Allow. |       |  |  |  |  |
| Address of website:                                                                                                    |       |  |  |  |  |
| koawatealearn.co.nz                                                                                                    |       |  |  |  |  |
|                                                                                                    | Allow |  |  |  |  |
| Site Status                                                                                                    |       |  |  |  |  |
|                                                                                                    |       |  |  |  |  |
|                                                                                                    |       |  |  |  |  |
|                                                                                                    |       |  |  |  |  |
|                                                                                                    |       |  |  |  |  |
|                                                                                                    |       |  |  |  |  |
|                                                                                                    |       |  |  |  |  |
|                                                                                                    |       |  |  |  |  |
| Remove Site Remove All Sites                                                                                                    |       |  |  |  |  |

#### 6. Click on close

| 🎱 Allowed Sites - Pop-ups                                                                                                    |               |  |  |  |  |
|----------------------------------------------------------------------------------------------------|---------------|--|--|--|--|
| You can specify which websites are allowed to open pop-up windows. Type the exact address of the site you want to allow and then click Allow. |               |  |  |  |  |
| Address of website:                                                                                                    |               |  |  |  |  |
|                                                                                                    |               |  |  |  |  |
|                                                                                                    | Allow         |  |  |  |  |
| Site                                                                                                    | Status        |  |  |  |  |
| koawatealearn.co.nz                                                                                                    | Allow         |  |  |  |  |
|                                                                                                    |               |  |  |  |  |
|                                                                                                    |               |  |  |  |  |
|                                                                                                    |               |  |  |  |  |
|                                                                                                    |               |  |  |  |  |
|                                                                                                    |               |  |  |  |  |
|                                                                                                    |               |  |  |  |  |
| Remove Site Remove All Sites                                                                                                    | <u>C</u> lose |  |  |  |  |

## 7. Click on ok

| Options 🔀                                                |                                                 |                           |              |         |          |                                        |                           |  |
|----------------------------------------------------------|-------------------------------------------------|---------------------------|--------------|---------|----------|----------------------------------------|---------------------------|--|
|                                                          |                                                 | Ţ                         |              | QD      |          | $\bigcirc$                             | <b>\</b>                  |  |
| General                                                  | Tabs                                            | Content                   | Applications | Privacy | Security | Sync                                   | Advanced                  |  |
| <ul><li>✓ Block</li><li>✓ Load</li><li>✓ Enabl</li></ul> | pop-up wir<br>įmages aut<br>e <u>J</u> avaScrip | idows<br>omatically<br>bt |              |         |          | Exce<br>E <u>x</u> ce<br>Ad <u>v</u> a | ptions<br>ptions<br>anced |  |
| Fonts & Co                                               | olors                                           |                           |              |         |          |                                        |                           |  |
| Default font: Times New Roman Size: 16 Advanced          |                                                 |                           |              |         |          |                                        |                           |  |
| Languages                                                |                                                 |                           |              |         |          |                                        |                           |  |
| Choose your preferred language for displaying pages      |                                                 |                           |              |         |          |                                        |                           |  |
|                                                          |                                                 |                           |              |         |          |                                        |                           |  |
|                                                          |                                                 |                           |              |         |          |                                        |                           |  |

If you are still having issues, please call help desk on 2266